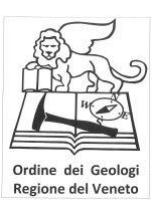

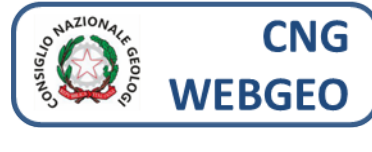

**ISTRUZIONI RAPIDE** 

Per i dettagli d'uso si rimanda al manuale richiedibile tramite il pulsante ASSISTENZA

# Aprire un browser e digitare il seguente indirizzo: www.webgeo.it

| Consiglio nazionale dei ⊂ ×<br>← → C  Sicuro   https://www.webgeo.it                                      | ×                                                                                        |
|----------------------------------------------------------------------------------------------------|------------------------------------------------------------------------------------------|
| Consiglio nazionale dei Geologi - WEBGEO                                                                  |                                                                                          |
| Assistenza<br>Richiedi<br>assistenza<br>Bacheca<br>C<br>Richiedi credenziali<br>Credenziali dimenticate ? | CONSIGLIO NAZIONALE DEI GEOLOGI - WEBGEO     Username   Password     Ricordami     Entra |

1 – Visualizzazione bacheca eventi e Albo Unico Nazionale
2 – Richiesta credenziali per accesso area personale

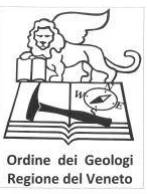

ATTENZIONE! QUESTE OPERAZIONI NON RICHIEDONO LE CREDENZIALI, SONO AD ACCESSO LIBERO.

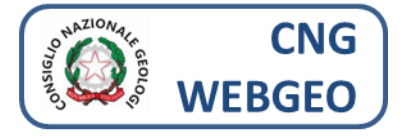

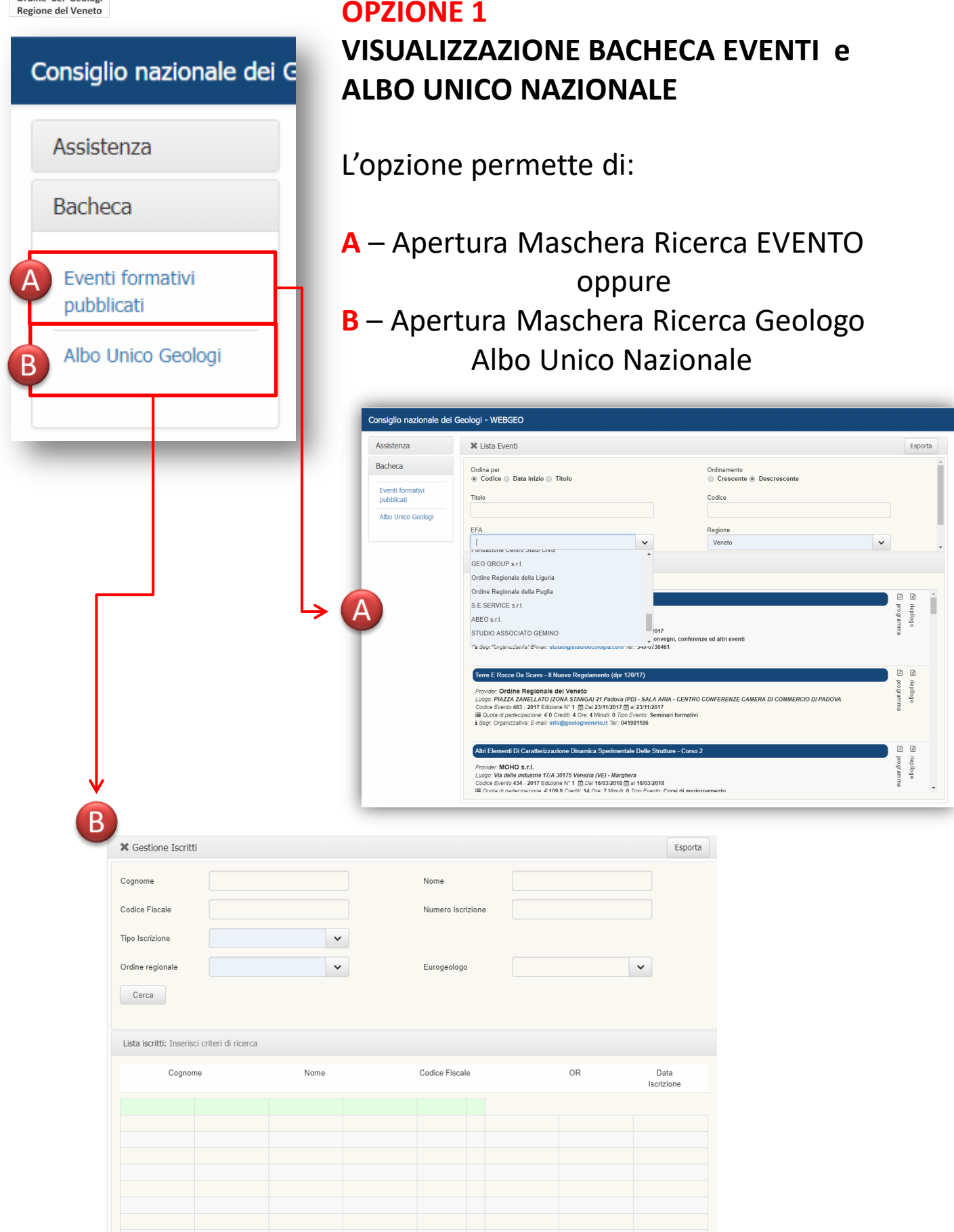

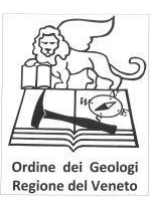

ATTENZIONE! QUESTE OPERAZIONI NON RICHIEDONO LE CREDENZIALI, SONO AD ACCESSO LIBERO.

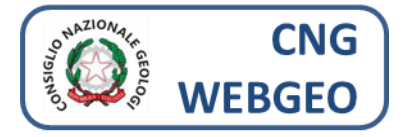

#### OPZIONE 1A RICERCA EVENTO

L'area permette di cercare un evento formativo già pubblicato per:

- Titolo
- Codice
- Ente Formatore Accreditato (EFA)
- Regione

Compilare i campi interessati e cliccare su cerca, compariranno sotto i risultati della ricerca

| Consiglio nazionale dei                                         | Geologi - WEBGEO                                                                                                    |        |
|-----------------------------------------------------------------|----------------------------------------------------------------------------------------------------|--------|
| Assistenza                                                      | 🗶 Lista Eventi                                                                                                    | sporta |
| Bacheca<br>Eventi formativi<br>pubblicati<br>Albo Unico Geologi | Ordina per Ordinamento <ul> <li>Codice</li> </ul> Titolo  EFA  Regione  Veneto                                                                                                    | ۸<br>۲ |
|                                                                 | GEO GROUP s.r.l.<br>Ordine Regionale della Liguria<br>Ordine Regionale della Puglia<br>S.E.SERVICE s.r.l.<br>ABEO s.r.l.<br>STUDIO ASSOCIATO GEMINO<br>^.Segr:@rg/grig/mc2au/s/ E/mair: studio@studio@compre.: use-of/36461                                                                                                    | Î      |
|                                                                 | Terre E Rocce Da Scavo - Il Nuovo Regolamento (dpr 120/17)       Image: Provider: Ordine Regionale del Veneto         Luogo: PIAZZA ZANELLATO (ZONA STANGA) 21 Padova (PD) - SALA ARIA - CENTRO CONFERENZE CAMERA DI COMMERCIO DI PADOVA       Image: PIAZZA ZANELLATO (ZONA STANGA) 21 Padova (PD) - SALA ARIA - CENTRO CONFERENZE CAMERA DI COMMERCIO DI PADOVA         Codice Evento 463 - 2017 Edizione N° 1 (Image: Piazionale di Datatecipazione: € 0 Crediti: 4 Ore: 4 Minuti: 0 Tipo Evento: Seminari formativi       Image: Segr. Organizzativa: E-mail: info@geologiveneto.it Tel.; 041981186 |        |
|                                                                 | Altri Elementi Di Caratterizzazione Dinamica Sperimentale Delle Strutture - Corso 2         Provider: MOHO s.r.l.         Luogo: Via delle industrie 17/A 30175 Venezia (VE) - Marghera         Codice Evento 434 - 2017 Edizione Nº 1                                                                                                    |        |

Per ogni evento pubblicato è possibile visualizzare il programma e il riepilogo cliccando sulle icone a destra.

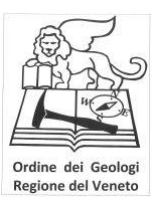

ATTENZIONE! QUESTE OPERAZIONI NON RICHIEDONO LE CREDENZIALI, SONO AD ACCESSO LIBERO.

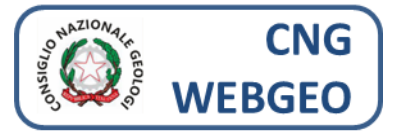

### **OPZIONE 1B**

#### RICERCA ISCRITTO ALBO UNICO NAZIONALE

L'area permette di cercare un iscritto attraverso:

- Cognome
- Nome
- Codice Fiscale
- Tipologia di Iscrizione
- Ordine Regionale di Appartenenza
- Abilitazione ad Eurogeologo

Compilare i campi interessati e cliccare su cerca, compariranno sotto i risultati della ricerca

| 🗙 Gestione Iscritti |   |                   |   | Esporta |
|---------------------|---|-------------------|---|---------|
| Cognome             |   | Nome              |   |         |
| Codice Fiscale      |   | Numero Iscrizione |   |         |
| Tipo Iscrizione     | ~ |                   |   |         |
| Ordine regionale    | ~ | Eurogeologo       | ~ |         |
| Cerca               |   |                   |   |         |

Lista iscritti: Inserisci criteri di ricerca

| Cognome | Nome |  | Codice Fiscale |  | OR | Data<br>Iscrizione |
|---------|------|--|----------------|--|----|--------------------|
|         |      |  |                |  |    |                    |
|         |      |  |                |  |    |                    |
|         |      |  |                |  |    |                    |
|         |      |  |                |  |    |                    |
|         |      |  |                |  |    |                    |
|         |      |  |                |  |    |                    |
|         |      |  |                |  |    |                    |
|         |      |  |                |  |    |                    |
|         |      |  |                |  |    |                    |
|         |      |  |                |  |    |                    |

Per ogni iscritto è possibile visualizzare i dettagli.

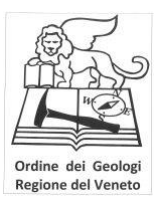

OPZIONE 2 RICHIESTA CREDENZIALI DI ACCESSO

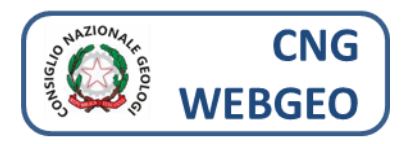

Completare con i dati richiesti la procedura

| Consiglio nazionale dei 🤇 🔉                     | ×                                                                                                    | (!) Miccold    |         |     | ×   |
|-------------------------------------------------|----------------------------------------------------------------------------------------------------|----------------|---------|-----|-----|
| ← → C 🔒 Sicuro   ht                             | ttps://www.webgeo.it                                                                                                    |                |         | ☆   | :   |
| Consiglio nazionale de                          | ei Geologi - WEBGEO                                                                                                    |                |         |     |     |
| Assistenza<br>Richiedi<br>assistenza<br>Bacheca | CONSIGLIO NAZIONALE DEI GEOLOGI - WEBGEO<br>Username<br>Password<br>Richiedi credenziali<br>Credenziali dimenticate ?                                           | )              |         |     |     |
|                                                 | Consiglio nazionale dei C x                                                                                                    | <u>¢:</u> 5 R1 | - 61055 | - 🗆 | ×   |
|                                                 | ← → C a Sicuro   https://www.webgeo.it                                                                                                    |                |         | ☆   | ] : |
|                                                 | Consiglio nazionale dei Geologi - WEEGEO<br>Assistenza<br>Richiedi<br>assistenza<br>Bacheca<br>Richiedi credenziali<br>Credenziali<br>Credenziali dimenticate ? |                |         |     |     |

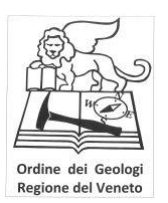

## OPZIONE 2 RICHIESTA CREDENZIALI DI ACCESSO Completare con i dati richiesti la procedura

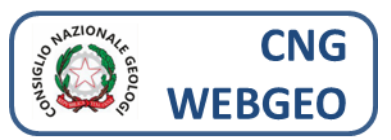

|                                                         |                                                                                        | (1) Mirrolfo | – п х |
|---------------------------------------------------------|----------------------------------------------------------------------------------------|--------------|-------|
| Consiglio nazionale dei G                               | ×                                                                                      | ·· Kiegele   |       |
|                                                         | https://www.webgeo.it                                                                  |              | ¥ :   |
|                                                         | iel Geologi - WEBGEO                                                                   |              |       |
| Assistenza                                              | X Richiesta Credenziali Iscritto all'Albo                                              |              |       |
| Richiedi<br>assistenza                                  | Codice Fiscale (*)                                                                     | B            |       |
|                                                         | Iscritto a (*)                                                                         |              |       |
| Bacheca                                                 | Numero Iscrizione (*)                                                                  |              |       |
|                                                         | (inserire solo numeri senza lettere o sigle)                                           |              |       |
|                                                         | PEC                                                                                    |              |       |
|                                                         | Email                                                                                  |              |       |
|                                                         | Cliccando confermo di aver visionato la Privacy Policy e autorizzo al trattamento dati |              |       |
|                                                         | Privacy Policy                                                                         |              |       |
|                                                         | Prosegui                                                                               |              |       |
|                                                         |                                                                                        |              |       |
|                                                         |                                                                                        |              |       |
|                                                         |                                                                                        |              |       |
|                                                         |                                                                                        |              |       |
|                                                         |                                                                                        |              |       |
|                                                         |                                                                                        |              |       |
|                                                         |                                                                                        |              |       |
|                                                         |                                                                                        |              |       |
| Consiglio nazionale dei                                 | ×                                                                                      | 😲 Niccelô    | - 🗆 × |
| $\leftrightarrow$ $\rightarrow$ C $\blacksquare$ Sicuro | https://www.webgeo.it                                                                  |              | ☆ :   |
| Consiglio nazionale o                                   | dei Geologi - WEBGEO                                                                   |              |       |
| Assistenza                                              | 🗙 Richiesta Credenziali Iscritto all'Albo                                              |              |       |
| Richiedi                                                | Codice Fiscale (*) NDI NCI 78M03D612A                                                  |              |       |
| assistenza                                              |                                                                                        |              |       |
| Pachaca                                                 | OR della Sicilia                                                                       |              |       |
| Dacheca                                                 | Numero Iscrizione (*)<br>OR della Toscana                                              |              |       |
|                                                         | OR dell'Umbria                                                                         |              |       |
|                                                         | DR della Valle DAosto                                                                  |              |       |
|                                                         |                                                                                        |              |       |
|                                                         |                                                                                        |              |       |
|                                                         |                                                                                        |              |       |
|                                                         | Prosegui                                                                               |              |       |
|                                                         |                                                                                        |              |       |
|                                                         |                                                                                        |              |       |
|                                                         |                                                                                        |              |       |
|                                                         |                                                                                        |              |       |
|                                                         |                                                                                        |              |       |
|                                                         |                                                                                        |              |       |
|                                                         |                                                                                        |              |       |
|                                                         |                                                                                        |              |       |

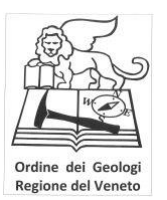

## OPZIONE 2 RICHIESTA CREDENZIALI DI ACCESSO

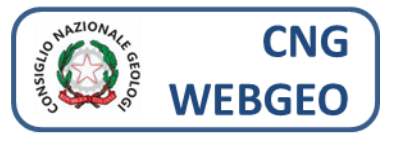

Una volta portata a termine la procedura si riceve all'indirizzo inserito (PEC e/o email) un messaggio come il seguente:

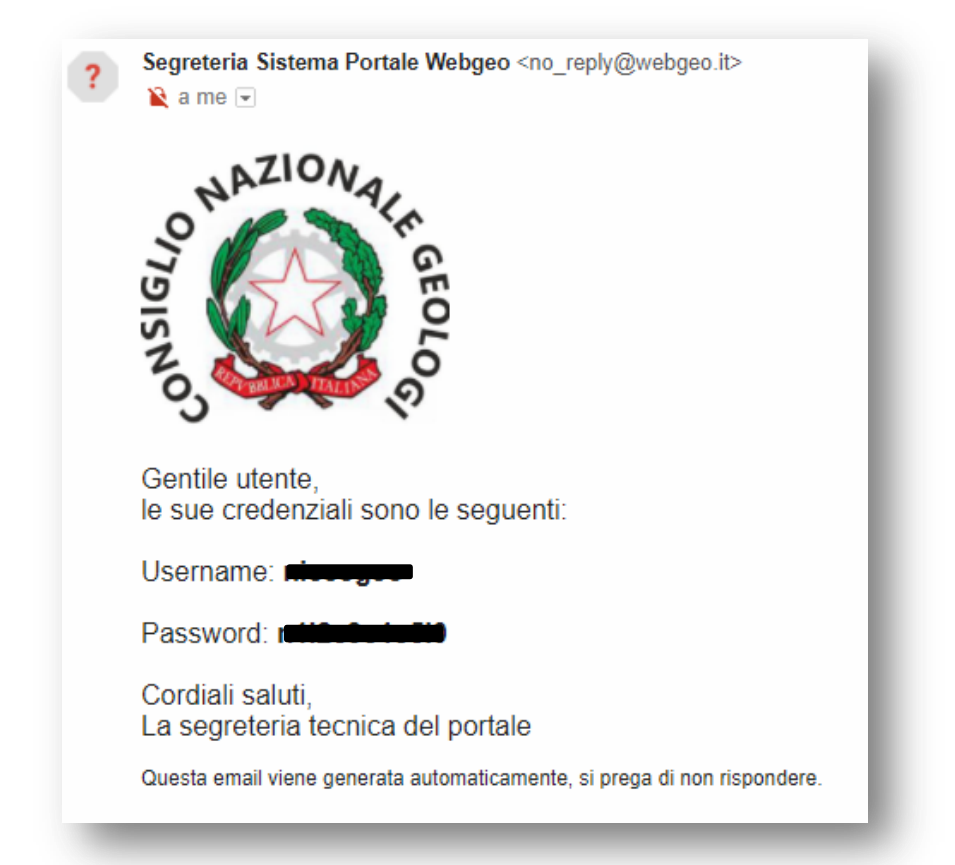

Attenzione, talvolta il messaggio può essere messo nella cartella SPAM!

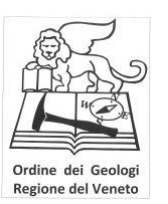

#### OPZIONE 2 RICHIESTA CREDENZIALI DI ACCESSO

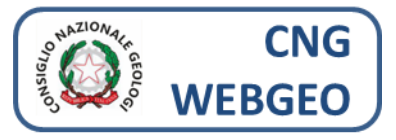

Una volta ottenuti username e password si può accedere dalla home page (<u>www.webgeo.it</u>) alla propria area personale.

| Consiglio nazionale de                          | ni 🤆 🗙 🔪                                          |                                                                                        | 😲 Nicolò | - |   | × |
|-------------------------------------------------|---------------------------------------------------|----------------------------------------------------------------------------------------|----------|---|---|---|
| ← → C 🔒 Sicuro                                  | https://www.webgeo.it                             |                                                                                        |          |   | ☆ | : |
| Consiglio nazionale                             | e dei Geologi - WEBGEO                            |                                                                                        |          |   |   |   |
| Assistenza<br>Richiedi<br>assistenza<br>Bacheca | Richiedi credenziali<br>Credenziali dimenticate ? | CONSIGLIO NAZIONALE DEI GEOLOGI - WEBGEO<br>Username<br>Password<br>Ricordami<br>Entra |          |   |   |   |

Attualmente nell'area personale sono visibili solo i dati relativi al pagamento delle quote al CNG e il profilo anagrafico non completo.

| Consiglio nazionale dei ( | Geologi - WEBGE | 0             |                            |                 |         |       |          |       |
|---------------------------|-----------------|---------------|----------------------------|-----------------|---------|-------|----------|-------|
| Assistenza                | Verifica Quote  |               |                            |                 |         |       | Mostra   | 2017  |
| Bacheca                   | Anno *          | Data scadenza | •                          | Quota Nazionale | Importo | Saldo | Pagato 📤 | Apri  |
| Quote Iscrizione          | 2017            | 28/02/2017    | [CNG] Albo Professionale - |                 |         |       | sì       | Ð     |
|                           | 2016            | 31/12/2016    | [CNG] Albo Professionale - |                 |         |       | si       | Ē     |
| NOME COGNOME              | 2015            | 31/12/2015    | [CNG] Albo Professionale - |                 |         |       | sì       | Ð     |
| Log Out                   | 2014            | 31/12/2014    | [CNG] Albo Professionale - |                 |         |       | sì       | Ē     |
|                           | 2013            | 31/12/2013    | [CNG] Albo Professionale - |                 |         |       | sì       | Ē     |
|                           | 2012            | 31/12/2012    | [CNG] Albo Professionale - |                 |         |       | sì       | e     |
|                           | 2011            | 31/12/2011    | [CNG] Albo Professionale - |                 |         |       | sì       | Ē     |
| Assistenza                | × Profilo       | _0            |                            |                 |         |       |          | Salva |
| Bacheca                   | Nome            |               |                            |                 |         |       |          |       |
| Quote Iscrizione          | Cognome         |               |                            |                 |         |       |          |       |
| NOME COGNOME              | Email           | n             | m                          |                 |         |       |          |       |
| Profilo                   | Altra Email     |               |                            |                 |         |       |          |       |
| Log Out                   | Codice Fiscale  | N             | A                          |                 |         |       |          |       |
|                           | Username        |               |                            |                 |         |       |          |       |
|                           | Password        |               |                            |                 |         |       |          |       |
|                           | Conferma passv  | vord          |                            |                 |         |       |          |       |